# Przewodnik po systemie E-GUIDE

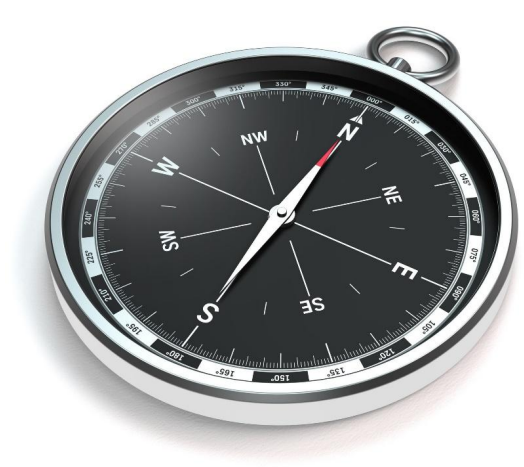

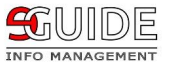

# Spis treści

| Objaśnienia znaków                 |    |
|------------------------------------|----|
| Logowanie                          | 4  |
| Pulpit                             | 5  |
| Organizacja przedsiębiorstwa       |    |
| Struktura                          | 7  |
| Umiejętności i kompetencje         | 10 |
| Role                               | 13 |
| Stanowiska                         |    |
| Pracownicy                         |    |
| Karta Osoby - podsumowanie         | 21 |
| Karta Osoby - pokrycie kompetencji | 23 |
| Ewaluacja                          |    |
| Zarządzanie zmianami               |    |
| Obszar do poprawy                  |    |
| Różnicowa karta kompetencji        |    |
| Zmiana w wymaganych kompetencjach  |    |
| Zmiana roli pracownika             |    |
| Ogłoszenia                         |    |
| Ewaluacje pracowników              |    |
| Kontakt                            | 42 |

# Objaśnienia znaków:

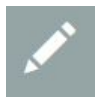

Pozwala edytować zapisane już kompetencje/role/stanowiska/ewaluacje. Znak ten znajdziesz po prawej stronie ekranu.

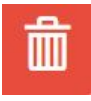

Pozwala archiwizować (jedno kliknięcie) lub usuwać (podwójne kliknięcie) kompetencje/role/stanowiska/ewaluacje. Znak ten znajdziesz po prawej stronie ekranu.

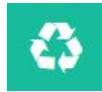

Pozwala przywrócić wcześniej usunięte konto pracownika. Widoczny po lewej stronie ekranu.

# 🕂 dodaj nową

Pozwala dodać nową kompetencję/rolę/stanowisko/arkusz ewaluacji do istniejącej bazy. Znajduje się na końcu listy.

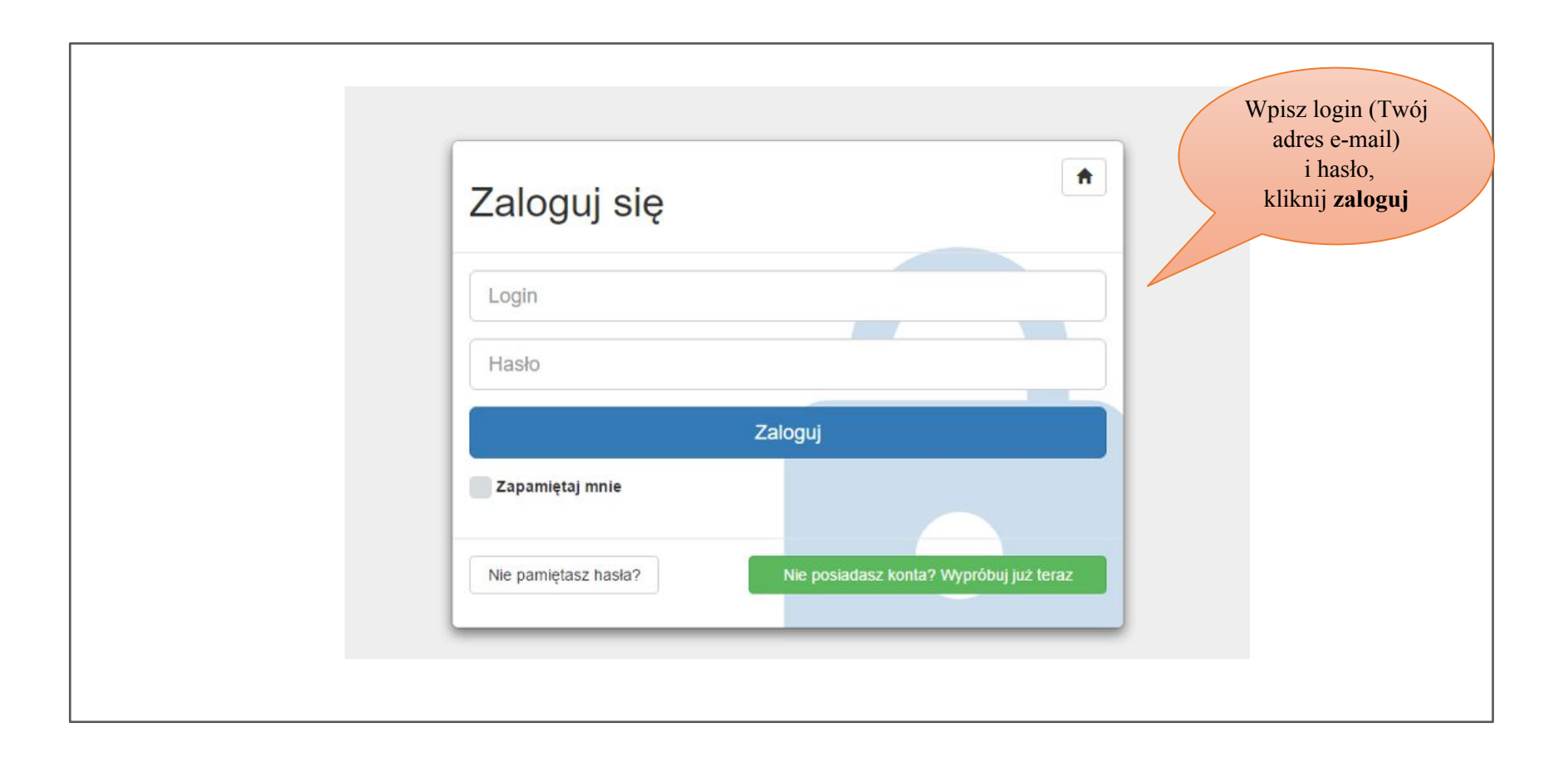

| PULPIT MOJA FIRMA        | W tej zakładce znajdz<br>ewaluację oraz wszys<br>informacje na temat fu<br>jej pracowników.                                                                                                    | ziesz<br>atkie<br>rmy i | Twój pulp<br>przyp<br>o planowanyc | it będzie (<br>ominał<br>h ewaluac | Ci<br>cjach i •- G           |
|--------------------------|----------------------------------------------------------------------------------------------------|-------------------------|------------------------------------|------------------------------------|------------------------------|
| Jar                      | n Nowak (Menadżer) – Dyrektor Sprzedaży                                                                                                    | Zaplanowane ewaluacje   | ogłoszonyc                         | II Zillalla                        | ch.                          |
| 19                       |                                                                                                    | Dotyczące innych        |                                    |                                    |                              |
| A A A                    |                                                                                                    | Pracownik               | Nazwa                              | Тур                                | Planowana data<br>wykonania  |
| Główna rola              |                                                                                                    | Anna Kowalska           | Ocena 180 dla Działu<br>Handlowego | Ocena<br>180º                      | Środa, 31 Sie 2016           |
| Nazwa                    | Dyrektor Sprzedaży                                                                                                    | Tomasz Wiśniewski       | Ocena 180 dla Działu<br>Handlowego | Ocena<br>180º                      | Poniedziałek,<br>19 Wrz 2016 |
| Cel                      | Wzrost sprzedaży, liczby klientów oraz zaciśnienie więzi między nimi,<br>a firmą.                                                                                                    | Katarzyna Nowacka       | Ocena 180 dia Działu<br>Handlowego | Ocena<br>180º                      | Ponledziałek,<br>26 Wrz 2016 |
| Lokalizacja w strukturze | Dział Handlowy                                                                                                    |                         | Ocena 180 dia Dalaku               | 0.000                              | Withorek 04 Pat 2016         |
| Zakres odpowiedzialności | -Kreowanie i konsekwentne wdrażanie strategii handlowej -Negocjowanie umów, budowanie relacji biznesowych -Ocena i rozwój nowych możliwości sprzedażowych dla produktu/ usługi/ działu -Projektowanie oraz osląganie celów sprzedażowych firmy -Efektywne zarządzanie podległym zespołem pracowników -Kreowanie budżetu i jego realizację -Zawieranie umów handlowych -Kontrola działań handlowych firmy -Raportowanie do Zarządu Spółki -Kreowanie konzektu zarządzanie podłegłym -Raportowanie do Zarządu Spółki -Kreowanie konzektu zarządzanie podłegłym -Katowanie konzektu zarządzanie podłegłym -Kontrola działań handlowych -Kontrola działań katowanie konzektu zarządzanie podłegłym -Raportowanie konzektu zarządu spółki -Kreowanie konzektu zarządu spółki -Katowanie konzektu zarządu spółki -Katowanie konzektu zarządu spółki -Katowanie konzektu zarządu spółki -Katowanie konzektu zarządu spółki -Katowanie konzektu zarządu spółki -Katowanie konzektu zarządu spółki -Katowanie konzektu zarządu spółki -Katowanie konzektu zarządu spółku zarządu spółku z | Adam Kowalski           | Handlowego                         | 180°                               | Truice, office 2010          |

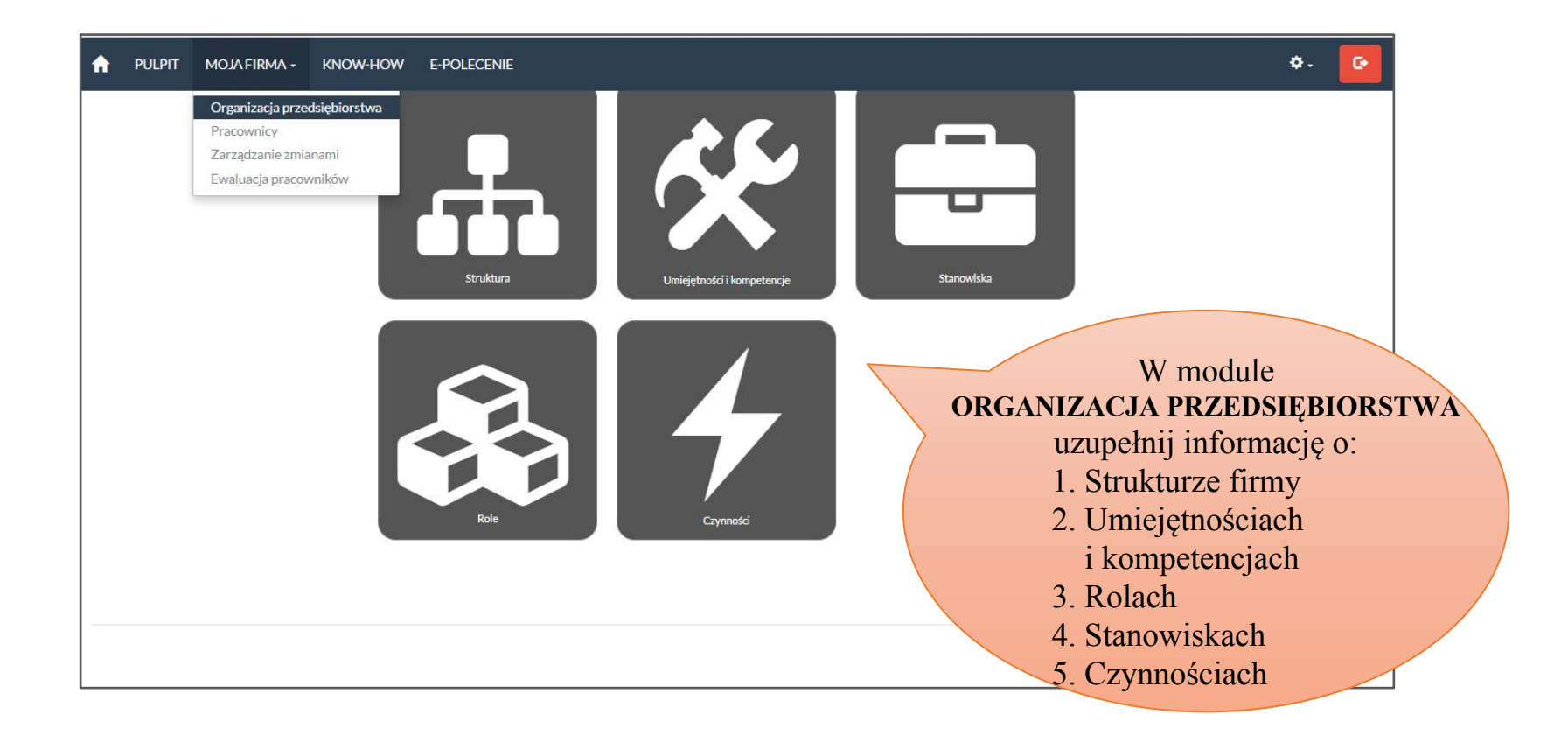

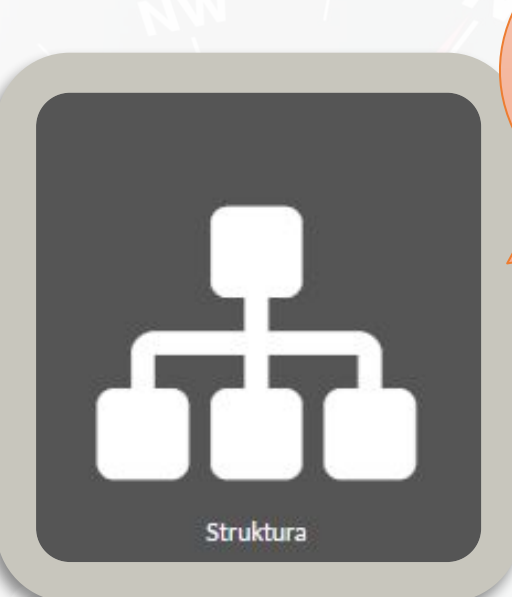

STRUKTURA pozwoli Ci zdefiniować architekturę przedsiębiorstwa oraz obrazowo przedstawić zależności między poszczególnymi działami i zespołami.

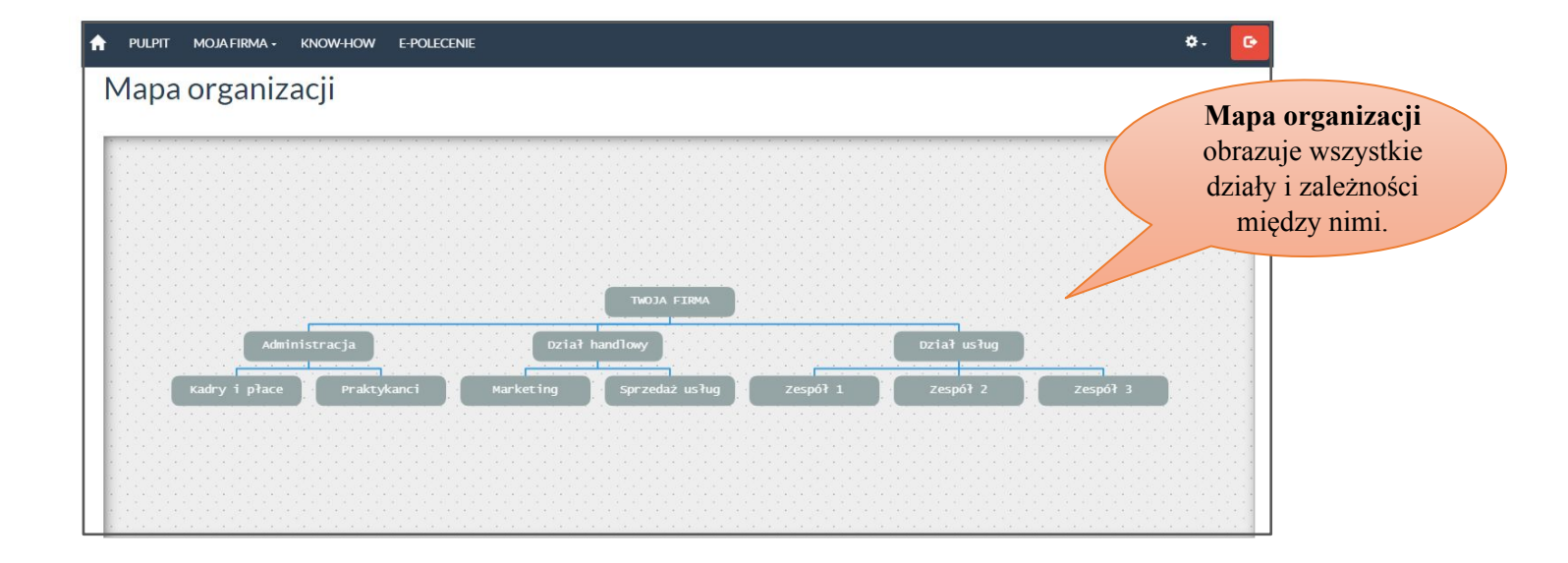

Nadaj NAZWĘ OBSZARU, ustal, do którego działu on należy (PODRZĘDNY W STOSUNKU). Sporządź opis według dowolnych kryteriów (nieobowiązkowe). Kolejność: Im mniejsza wartość liczbowa, tym bliżej prawej strony mapy pojawi się nowy obszar.

Ó

|            |        | Oddział / sekcja /  | zespół                                 |   |
|------------|--------|---------------------|----------------------------------------|---|
|            |        | Nazwa obszaru *     | Zespół 1                               |   |
| Mapa organ | izacji | Dedeederworkerwork  | - Dział usług                          |   |
|            |        | Podrzędny w stosunk |                                        | ٩ |
|            |        |                     | TWOJA FIRMA                            |   |
|            |        | Opis                | - Dział usług                          | n |
|            |        |                     | - Dział handlowy<br>- Dział Techniczny |   |
|            |        | Kolejność           | 100                                    |   |
|            |        |                     |                                        |   |

W tym miejscu możesz dodać nowy obszar lub dział.

# Moduł UMIEJĘTNOŚCI I KOMPETENCJE

pozwoli Ci zebrać i pogrupować niezbędne do prawidłowego funkcjonowania firmy kompetencje wraz z ich opisem. Jest to pierwszy krok do usprawnienia zarządzania kompetencjami.

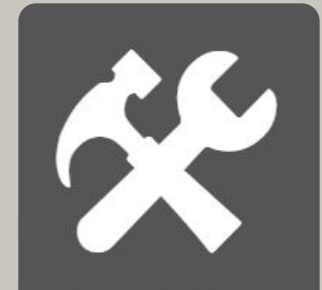

Umiejętności i kompetencje

Baza zawiera zbiór kompetencji podzielonych na: Umiejętności, Kwalifikacje oraz Cechy. Kompetencje mogą mieć status: Szkic roboczy, Aktywna i Archiwalna.

| » Baza kompetencj     | i 🖊          |        |                  |                                                                                                    |     |
|-----------------------|--------------|--------|------------------|----------------------------------------------------------------------------------------------------|-----|
| Nazwa                 | Kategoria    | Wersja | Status           | Opis                                                                                                    |     |
| administracja         | Umiejętności | 1.0.0  | Szkic<br>roboczy | Sprawne i bezbłędne zarządzanie umowami, dokumentami firmowymi i projektowymi                                           |     |
| budowanie zespołu     | Umiejętności | 1.0.0  | Czy<br>aktywna?  | buduje i motywuje zespół pracowników, a także planuje, nadzoruje i integruje jego działania                             |     |
| business intelligence | Umiejętności | 1.0.0  | Czy<br>aktywna?  | zbieranie i przetwarzanie danych o potencjalnych klientach                                                              |     |
| certyfikat Adwords    | Kwalifikacje | 1.0.0  | Archiwalna       | Kurs i Certyfikat Google                                                                                                |     |
| cierpliwość           | Cechy        | 1.0.0  | Szkic<br>roboczy | cecha związana z wytrwałością                                                                                           |     |
| coaching              | Umiejętności | 1.0.0  | Planowana        | umiejętność wpływania na rozwój podwładnych, nadzór nad szkoleniami                                                     | /   |
| delegowanie           | Umiejętności | 1.0.0  | Czy<br>aktywna?  | przekazuje pracownikom zadania do wykonania, a także zapewnia im wiedzę oraz wsparcie niezbędne do wykonania tych zadań | Z 🚺 |
| dokonywanie napraw    | Umiejętności | 1.0.0  | Czy<br>aktywna?  | naprawia urządzenia oraz wchodzi w skład ekipy serwisowej                                                               | /   |
| 🕈 dodaj nową          |              |        |                  |                                                                                                    |     |

|                    |                                        |                                                                                                   | Nieaktualna/archiwalna, nie będzie ona aktywna. Warto jednak mieć             |
|--------------------|----------------------------------------|---------------------------------------------------------------------------------------------------|-------------------------------------------------------------------------------|
| Filtrowanie        | Kompetencja                            |                                                                                                   | ją w systemie, by w razie potrzeby<br>przywrócić jej status <b>aktualna</b> . |
| Nazwa<br>Kategoria | Nazwa*                                 | budowanie zespołu                                                                                 | Kompetencja <b>Planowana</b> jest przydatna do zbadania                       |
|                    | Status*                                | Aktualna                                                                                          | potrzeb rekrutacyjnych.                                                       |
|                    | Wersja *                               | l<br>Nieaktualna / archiwalna<br>Aktualna                                                         | ✓zapiaz ©resetuj filtry                                                       |
| » Baza kompetencji | Onie                                   | Planowana<br>Opracowywana                                                                         |                                                                               |
|                    | Opis                                   | buduje i motywuje zespół pracowników, a także planuje,<br>nadzoruje i integruje jego działania // |                                                                               |
|                    | Kategoria *                            | umiejętności                                                                                      |                                                                               |
|                    | Pola oznaczone gwiazdką (*) są wymagan | cechy<br>e umiejętności                                                                           |                                                                               |
|                    | Arainikacje 100 czy<br>akt             | kwalifikacje                                                                                      |                                                                               |
| Leave a message    | United 100 Pla                         | navalia u una na rozvoj posivladnjich, nauzor nau szkoleniami                                     |                                                                               |

Gdy nadasz kompetencji status

Nadaj kategorię kompetencji: Cecha - jaki pracownik jest? sumienny, ematyczny Umiejętność - co potrafi? obsługa komputera Kwalifikacja -jakie ma uprawnienia? prawo jazdy

Moduł ROLE pozwoli Ci zebrać wszystkie, niezbędne do prawidłowego funkcjonowania firmy role oraz przedstawić zbiór kompetencji niezbędnych do efektywnego ich pełnienia.

Role

Baza ról pozwoli Ci zobrazować ich stan, wprowadzić opis, wyświetlić wymagane kompetencje, a także przejść do trybu edycji

#### A PULPIT MOJA FIRMA → KNOW-HOW E-POLECENIE

#### » Baza ról w przedsiębiorstwie

| Nazwa                                       | Status     | Opis                                                                                                    | Lokalizacja w<br>strukturze       | Zakres odpowiedzialności                                                                                               | Wymagane<br>kompetencje     | Akcje                                                                                                    |
|---------------------------------------------|------------|----------------------------------------------------------------------------------------------------|-----------------------------------|----------------------------------------------------------------------------------------------------|-----------------------------|----------------------------------------------------------------------------------------------------|
| członek zespołu                             | Aktywna    | Rola wymagająca zdolności do pracy w grupie, empatii, dzielenia się wiedzą.<br>Podstawowa jednostka w organizacji               | Dział<br>sprzedaży                | praca w zespole realizującym usługi na rzecz klienta                                                                   | wyświetl                    |                                                                                                    |
| <u>dvrektor</u><br>sprzedaży                | Aktywna    | Rola dla osób z bogatym doświadczeniem w sprzedaży i orientacją na<br>biznes.                                                   | Dział<br>sprzedaży                | planowanie i nadzorowanie procesu sprzedaży, kontakt<br>klientem kluczowym                                             | z <u>wyświetl</u>           |                                                                                                    |
| <u>kadry i płace</u>                        | Archiwalna | Główne czynniki: dokładność, dobra organizacja pracy, znajomość<br>programów                                                    | Dział<br>sprze <mark>d</mark> aży | sprawy kadrowe i wypłaty                                                                                               | v1.0.0                      |                                                                                                    |
| <u>key account</u><br><u>manager</u>        | Planowana  | Rola wymagająca doświadczenia, zaangażowania                                                                                    | Dział<br>sprzedaży                | utrzymywanie stałych relaci<br>poszerzanie oferty orientacja na kontakt z ludźmi                                       | v100<br>v100<br>v100        |                                                                                                    |
| <u>kierownik zepołu</u>                     | Aktywna    | Cechy dobrego lidera, poprzedzone ogromną wiedzą                                                                                | Dział<br>marketingowy             | orientacja w biznesie<br>Zarządzanie zespołem reali sprzedaż - planowanie sprzedaży<br>sprzedaż - zarządzanie systemem | v100<br>v100<br>sprzes=v100 |                                                                                                    |
| marketing                                   | Aktywna    | Rola zazębiająca działania całej organizacji. Ważne czynniki: kreatywność,<br>znajomość produktów, nastawienie na innowacyjność | Dział<br>marketingu               | działania marketingowe w konorach cracycymych w<br>Internecie                                                          | v100<br>vvyovniceľ          |                                                                                                    |
| sprzedaż                                    | Aktywna    | Rola kluczowa dla istnienia organizacji, ważne czynniki komunikatywność, nastawienie na cel                                     | Dział<br>sprzedaży                | pozyskiwanie nowych klientów, prezentowanie oferty, realizacja planów sprzedażowych                                    | wyświetl                    |                                                                                                    |
| <u>starszy specjalista</u><br>ds. sprzedaży | Aktywna    | Rola kluczowa dla istnienia organizacji, ważne czynniki komunikatywność, nastawienie na cel                                     | Dział<br>sprzedaży                | utrzymywanie stałych relacji z klientami, prezentowani<br>oferty, realizacja planów sprzedażowych                      | e <u>wyświetl</u>           | Image: Contract of the second second seco |

|                         |                                                                                        | Wymagane                      |                                                                 |        |   |
|-------------------------|----------------------------------------------------------------------------------------|-------------------------------|-----------------------------------------------------------------|--------|---|
| Nazwa *                 | dyrektor sprzedaży                                                                     | kompetencje                   | Zaznaczono 8 z 58                                               |        | • |
| Cel                     | Utrzymywanie motywacji zespołu sprzedażowego do<br>wzrostu wielkości sprzedaży         | Nazwa                         |                                                                 |        |   |
| l ekelizeeie            |                                                                                        | sprzedaż - plano<br>sprzedaży | marketing                                                       | v10.0  |   |
| strukturze              | Dział sprzedaży                                                                        | sprzedaż - zarzą              | motywowanie<br>myślenie analityczne                             | v10.0  |   |
| Zakres                  |                                                                                        | systemem sprze                | myślenie strategiczne                                           | v10.0  | ~ |
| odpowiedzialności<br>*  | planowanie i nadzorowanie procesu sprzedaży, kontakt                                   | negocjacje                    | negocjacje                                                      | v10.0  | ~ |
|                         | 2 Kilchelli Kilczowym                                                                  | kontakt posprze               | obsługa magazynu<br>obsługa zleceń                              | v1.0.0 |   |
| Opis                    | Rola dla osób z bogatym doświadczeniem w sprzedaży                                     | myślenie strateg              | odporność na stres                                              | v1.0.0 |   |
|                         | i orientacją na biznes.                                                                | orientacja na bu              | orientacja na budowanie relacji                                 | v10.0  | ~ |
|                         |                                                                                        | relacji                       | orientacja na budowanie zespołów                                | v10.0  |   |
| Czynności               | utrzymywanie stałych relacji z klientami, v<br>prezentowanie oferty, realizacja planów | orientacja na ko<br>ludźmi    | orientacja na kontakt z ludźmi<br>orientacja na pracę zespołową | v100   | ~ |
|                         |                                                                                        | orientacja w bizi             | orientacja na rozwój firmy                                      | v1.0.0 |   |
| Status *                | Aktywna *                                                                              |                               | prientacja w biznesie<br>praca biurowa                          | v1.0.0 | ~ |
|                         |                                                                                        |                               | prawo jazdy kat. B                                              | v1.0.0 |   |
|                         |                                                                                        |                               | prawo jazdy kat. C                                              | v1.0.0 |   |
|                         |                                                                                        |                               | prawo jazdy kat. C+E                                            | v1.0.0 |   |
| la oznaczone gwiazdką ( | ') są wymagane                                                                         |                               | prawo jazdy kat. D                                              | v1.0.0 |   |

1. Dodając nową rolę, ustal kompetencje, które są niezbędne do jej pełnienia. Rozwiń listę **WYMAGANE KOMPETENCJE**, a następnie kliknij nazwę jednej z nich. W razie pomyłki ponownie naciśnij na kompetencję, a system automatycznie ją odznaczy.  Kiedy już wybierzesz komplet kompetencji, ustal ich krytyczność, wybierając z listy WYMAGALNOŚĆ: *Musi posiadać, Powinien posiadać* lub *Mile widziane.*

| Nazwa *                     | duraktor portedaju                                                                   |         | Wymagane                      | 7370367000   | 8758 *                               |
|-----------------------------|--------------------------------------------------------------------------------------|---------|-------------------------------|--------------|--------------------------------------|
|                             | dyrentor sprzedaży                                                                   |         | Kompeteneje                   | Latilactorio | 0230                                 |
| Cel                         | Utrzymywanie motywacji zespołu sprzedażowe<br>wzrostu wielkości sprzedaży            | ego do  | Nazwa                         |              | Wymagalność                          |
| l a l a llan a la sur       |                                                                                      |         | sprzedaż - plano<br>sprzedaży | owanie       | powinien posiadać 🔻<br>mile widziane |
| Lokalizacja w<br>strukturze | Dział sprzedaży                                                                      |         | sprzedaż - zarz               | ądzanie      | powinien posiadać<br>musi posiadać   |
| 7-1                         |                                                                                      | li      | systemem sprze                | edaży        |                                      |
| odpowiedzialności           | planowanie i nadzorowanie procesu sprzedaży,                                         | kontakt | negocjacje                    |              | powinien posiadać 🔻                  |
| *                           | z klientem kluczowym                                                                 | 1.      | kontakt posprz                | edażowy      | mile widziane 🔹                      |
| Opis                        | Rola dla osób z hogatym doświadczeniem w spr                                         | zedaży  | myślenie strate               | giczne       | powinien posiadać 🔻                  |
|                             | i orientacją na biznes.                                                              | //      | orientacja na bi              | udowanie     | musi posiadać 🔹 🔹                    |
|                             |                                                                                      |         | relacji                       |              |                                      |
| Czynności                   | utrzymywanie stałych relacji z klientami,<br>prezentowanie oferty, realizacja planów | +       | orientacja na ko<br>ludźmi    | ontakt z     | mile widziane 🔹                      |
|                             |                                                                                      |         | orientacja w biz              | znesie       | powinien posiadać 🔻                  |
| Status *                    | Aktywna                                                                              | ٠       |                               |              |                                      |
|                             |                                                                                      |         |                               |              |                                      |

Moduł STANOWISKA jest zbiorem wszystkich stanowisk występujących w Twojej firmie. Zobrazuje Twojemu zespołowi zakres obowiązków, przypisane role oraz wymagane kompetencje.

Stanowiska

| » Baza stanowisk w prze           | edsiębiorstw | ie                                                                                              |    |          |
|-----------------------------------|--------------|-------------------------------------------------------------------------------------------------|----|----------|
| Nazwa                             | Status       | Zakres odpowiedzialności                                                                        | Or | is Akcje |
| członek zespołu                   | Archiwalne   | praca w zespole realizującym usługi na rzecz klienta                                            |    | 2        |
| dyrektor sprzedaży                | Aktywne      | planowanie i nadzorowanie procesu sprzedaży, kontakt z klientem kluczowym                       |    | 2        |
| dyspozytor                        | Planowane    | kontakt z klientem i zarządzanie kolejnością realizacji usług                                   |    |          |
| kierowca                          | Aktywne      | prowadzenie pojazdu służbowego, dowóz ekipy na miejsce wykonania usługi                         |    | 2        |
| kierownik magazynu                | Aktywne      | zarządzanie gospodarką magazynową                                                               |    |          |
| kierownik zepołu                  | Planowane    | zarządzanie zespołem realizującym usługi dla klienta                                            |    | 2        |
| magazynier                        | Archiwalne   | praca na magazynie - wydawanie towaru, wypełnianie dokumentacji                                 |    |          |
| pracownik działu kadr i płac      | Planowane    | sprawy kadrowe i wypłaty                                                                        |    | 2 📋      |
| pracownik działu księgowości      | Aktywne      | prowadzenie księgowości firmy                                                                   |    |          |
| specjalista ds. marketingu        | Aktywne      | działania marketingowe w kanałach tradycyjnych i w Internecie                                   |    | 2        |
| specjalista ds. sprzedaży         | Aktywne      | pozyskiwanie nowych klientów, prezentowanie oferty, realizacja planów sprzedażowych             |    |          |
| starszy specjalista ds. sprzedaży | Aktywne      | utrzymywanie stałych relacji z klientami, prezentowanie oferty, realizacja planów sprzedażowych |    | 2 📋      |
|                                   |              |                                                                                                 |    |          |

🕂 dodaj nowe stanowisko

W bazie stanowisk znajdziesz aktywne, planowane i archiwalne stanowiska oraz zakres odpowiedzialności. Z tego miejsca możesz przejść do trybu edycji.

|                            | Chanauticles                           |                                                                       |                                 |                                       |
|----------------------------|----------------------------------------|-----------------------------------------------------------------------|---------------------------------|---------------------------------------|
|                            | Stanowisko                             |                                                                       | <b>√zapisz</b> Øresetuj filtzy. |                                       |
| » Baza stanowisk w przedsi | ięb <sup>Nazwa</sup> *                 | dyrektor sprzedaży                                                    |                                 |                                       |
|                            | Sta                                    |                                                                       |                                 |                                       |
|                            | Arc Status*                            | Aktywne *                                                             |                                 |                                       |
|                            | Akt                                    |                                                                       |                                 |                                       |
|                            | Pla                                    |                                                                       |                                 | W edytorze stanowiska określ          |
|                            | Akt Główna rola                        | - brak - *                                                            |                                 | GŁOWNĄ ROLĘ, jaka wiąże się           |
|                            | Akt                                    | brak                                                                  |                                 | z danym stanowiskiem.                 |
|                            | Pla Zakros odpowiedzialności *         | członek zespołu                                                       | 70                              | Nazwa głównej fon może pokrywać się z |
|                            | Zakres oupowieuzianiosci               | dyrektor sprzedaży                                                    |                                 | nazwą stanowiska.                     |
|                            | Arc                                    | key account manager                                                   |                                 |                                       |
|                            | Pla Opis                               | kierownik zepołu                                                      |                                 |                                       |
|                            | Akt                                    | marketing                                                             |                                 |                                       |
|                            | Akt Pola oznaczone gwiazdką (*) są wym | zgane vzapisz zamiknij                                                |                                 |                                       |
|                            |                                        | owych klientów, prezentowanie oferty, realizacja planów sprzedażowych |                                 |                                       |

|   | Ustalenie STATUSU pozwoli     |
|---|-------------------------------|
|   | Ci zobrazować aktualne        |
| ( | i nieaktualne stanowiska oraz |
|   | przeanalizować potrzeby       |
|   | rekrutacyjne                  |
|   | (status <b>Planowane</b> ).   |
|   |                               |

| Nieaktywne / archiwalne |  |
|-------------------------|--|
| Aktywne                 |  |

### Moduł PRACOWNICY

zastępuje dawne skoroszyty. Jest bazą wszystkich członków organizacji. W sposób klarowny pokazuje ich role, obowiązki, cele, a także pokrycie kompetencji. Z tego miejsca zaplanujesz i wypełnisz ewaluację.

Organizacja przedsiębiorstwa

#### Pracownicy

Zarządzanie zmianami Ewaluacja pracowników Aby wejść w kartę pracownika, a następnie zaplanować ewaluację, sprawdzić pokrycie kompetencji lub dokonać edycji profilu, naciśnij na jego

| lmię i nazwisko            | Adres e-mail                  | Oddział / sekcja / zespół | Stanowisko                         | Role                                                               | Umiejętności / kompetencje | Akcje |
|----------------------------|-------------------------------|---------------------------|------------------------------------|--------------------------------------------------------------------|----------------------------|-------|
| Adam Nowak                 | adamnowak@demo.pl             | Dział handlowy            | brak                               | marketing                                                          | <u>wyświetl</u>            |       |
| Adam Nowicki               | pracownik.eguide@wp.pl        | brak                      | brak                               | marketing                                                          | <u>wyświetl</u>            | 2 📋 🙆 |
| <u>Anna Kowalska</u>       | ania.kowalska@demo.pl         | Dział handlowy            | dyrektor sprzedaży                 | dyrektor sprzedaży                                                 | <u>wyświetl</u>            | 2     |
| Ewa Kowalczyk              | ewakowalczyk@demo.pl          | Dział handlowy            | kierownik zepołu                   | sprzedaż                                                           | <u>wyświetl</u>            | 1     |
| <u>Katarzyna Kowalczyk</u> | demo.infomanagement@gmail.com | Dział usług               | dyrektor spr Umiej                 | ętności                                                            | brak                       |       |
| <u>Olga Wysocka</u>        | olgawysocka@demo.pl           | brak                      | brak język o<br>komuni             | bcy v100<br>ikatywność v100                                        | <u>wvświetl</u>            |       |
| Piotr Nowak                | piotr.nowak@demo.pl           | Zespół 1                  | członek zesp<br>negocja<br>orienta | t z klientem v1.00<br>acje v1.00<br>cja na budowanie relacji v1.00 | wyświetl                   |       |
| Tomasz Kotowski            | tomaszkotowski@demo.pl        | Zespół 1                  | członek zesp                       | cja na kontakt z ludźmi v100                                       | wyświetl                   |       |

🕂 dodaj użytkownik:

W bazie pracowników możesz WYŚWIETLIĆ ich posiadane kompetencje, edytować kartę osoby oraz usuwać i przywracać konta. Tutaj dodasz również nowego pracownika.

| Aby dać pracownikowi dostęp do |
|--------------------------------|
| konta, wciśnij przycisk WYŚLIJ |
| PROŚBĘ O ZMIANĘ HASŁA,         |

Karta osoby – Anna Kowalska

Pokrycie kompetencji Ewaluacje

Przelożeni

Podwładni

Podsumowanie

Dokumenty

Dodaj plik: 🕞 wybierz plik

a system wyśle wiadomość na e-mail wskazany w karcie osoby.

> dyrektor sprzedaży brak

| lane |            |                               |
|------|------------|-------------------------------|
|      | Imię       | Anna                          |
|      | Nazwisko   | Kowalska                      |
|      | E-mail     | ania.kowalska@demo.pl         |
|      | Haslo      | 🔯 wyśly prośbę o zmianę hasła |
|      | Stanowisko | dyrektor sprzedaży            |
| IK1  | Role       |                               |

Dodaj różne pliki dotyczące osoby, które będą bezpiecznie przechowywane w systemie.

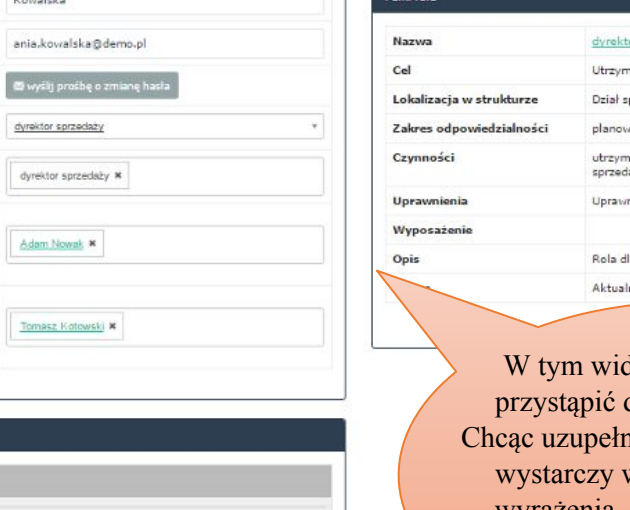

| i role                 |                                                                                                    |
|------------------------|----------------------------------------------------------------------------------------------------|
| zwa                    | dyrektor sprzedaży                                                                                            |
| I S                    | Utrzymywanie motywacji zespołu sprzedażowego do wzrostu wielkości sprzedaży                                   |
| kalizacja w strukturze | Dział sprzedaży                                                                                               |
| kres odpowiedzialności | planowanie i nadzorowanie procesu sprzedaży, kontakt z klientem kluczowym                                     |
| ynności                | utrzymywanie stałych relacji z klientami, prezentowanie oferty, realizacja planów sprzedażowych, raportowanie |
| rawnienia              | Uprawnienia Administratora w AuraBusiness                                                                     |
| yposażenie             |                                                                                                    |
| is                     | Rola dla osób z bogatym doświadczeniem w sprzedaży i orientacją na biznes.                                    |
|                        | Aktualna                                                                                                    |
|                        |                                                                                                    |

W tym widoku również możesz przystąpić do edycji karty osoby. Chcąc uzupełnić **Role** i **Przełożonych**, wystarczy wpisać pierwsze litery wyrażenia, a system zaproponuje uzupełnienie. Za pomocą krzyżyka szybko skasujesz niepotrzebny element. W dole karty osoby znajduje się pole,
w którym uzupełniamy kompetencje.
Najedź na puste okienko przy odpowiednim poziomie i typie,
a potem wpisz pierwsze litery.

|              | Poziom podstawowy          | Poziom zaawansowany               | Poziom biegły                       |
|--------------|----------------------------|-----------------------------------|-------------------------------------|
| Kwalifikacje |                            | prowo jazdy kat. 9 🗙              | fervi obey.                         |
|              |                            |                                   |                                     |
| Umiejętności | real                       | Kontext z Mentem *                | -miseline x                         |
|              | reglizacja projektu        |                                   | masketing                           |
|              | <u>rea</u> fizacja ustugi  |                                   | Reseibere X                         |
|              |                            |                                   | sprzedaz - planowanie sprzedazy 🛛 🗙 |
|              |                            |                                   |                                     |
| Cechy        | orientaciale w bonaciae    | kreatvariość 🛛 🖈                  | elestyczność                        |
|              |                            | ononiscie na budowanie miari      | nnawscyność                         |
|              |                            | onentacia na kontald z kudźna 🛛 🗙 | myšene analnyczne 🛛 🗶               |
|              |                            |                                   | melenie strategiczne                |
| kor          | Aby zmienić poziom danej   |                                   |                                     |
| na           | nowym, aktualnym poziomie. |                                   |                                     |
|              | a system automatycznie     |                                   |                                     |
|              | zmieni stopień.            |                                   |                                     |

#### n Pulpit Moja Firma - Know-How

Pokrycie kompetencji

Podsumowanie

# Karta osoby – Anna Kowalska

Ewaluacje

#### W zakładce POKRYCIE KOMPETENCJI

umiejętności wymagane w roli pełnionej przez pracownika są zestawione z jego kompetencjami. Aby zaktualizować ich poziom naciśnij na pole z gwiazdkami i wybierz taki, który odpowiada faktycznym zdolnościom

| Nazwa roli | Musi posiadać                             |       | Powinien posiadać                   | Mile widziane                   |
|------------|-------------------------------------------|-------|-------------------------------------|---------------------------------|
| Sprzedaż   | komunikatywność                           |       | obsługa zleceń 🛛 🖉                  | sprzedaż - cold calling         |
|            | orientacja na kontakt z ludźmi            |       | język obcy                          |                                 |
|            | spotkania biznesowe                       |       | orientacja na budowanie relacji 🛛 🗧 |                                 |
|            | prawo jazdy kat. B                        |       | orientacja w biznesie               |                                 |
|            | sprzedaż - telekonferencje                |       | samodzielność                       |                                 |
|            | kontakt z klientem                        |       | negocjacje                          |                                 |
|            | sprzedaż – kwalifikacja klienta           |       |                                     |                                 |
|            | sprzedaż - pozyskiwanie klienta           | 1.0   |                                     |                                 |
|            | sprzedaż - zarządzanie systemem sprzedaży |       |                                     |                                 |
|            |                                           | -     |                                     |                                 |
|            |                                           | *     |                                     |                                 |
|            |                                           |       |                                     | Kompetencia pokryta na poziomie |
|            |                                           | ***   |                                     |                                 |
|            |                                           | ***** |                                     | biegłym                         |
|            |                                           |       |                                     | Kompetencja pokryta na poziomie |
|            |                                           |       |                                     | 799W9060W90W0                   |
|            |                                           |       |                                     | Zaawalisowaliyili               |

| Podsumowanie Pokrycie kompetencji Ewalu<br>+ wykonaj lub zaplanuj<br>» Zaplanowane ewaluacje | dISKd<br><sub>Jacje</sub> | 1. Ab<br>ew       | by zaplan<br>valuację<br>pracowr<br>+ wyko | nować juz<br>lub ankie<br>nika naciś<br>maj lub zaplan | ż gotową<br>etę dla<br>śnij:<br>w         |                                              |             | 2. Zdefiniuj, jaki rodzaj oceny chcesz<br>przeprowadzić, a następnie wybierz nazwę<br>formularza, która została wcześniej utworzona. |
|----------------------------------------------------------------------------------------------|---------------------------|-------------------|--------------------------------------------|--------------------------------------------------------|-------------------------------------------|----------------------------------------------|-------------|----------------------------------------------------------------------------------------------------|
| Nazwa                                                                                        | Тур                       | Planowana dz      | ata wykonania                              | Status                                                 |                                           |                                              |             | DCENTAJĄCI (d.<br>przy osopie 00 i 190 – boznośradni przełożony:                                                                     |
| Karta Oceny Okresowej dla Działu Handlowego                                                  | Ocena 180°                | Czwartek, 14 Li   | ip 2016                                    | 🖾 wyślij powia<br>Pracownik                            | domienie 🛛 🤣 porzuć                       | Status oceny                                 |             | przy <b>ocenie 360 -</b> bezpośredni manager i osoby<br>ze środowiska pracownika                                                     |
|                                                                                              |                           |                   |                                            | OCENIAJĄCY:<br>OCENIANY: Ann                           | <b>Katarzyna Kowalczyk</b><br>na Kowalska | oczekuje (powiadomiony)<br>wypełniono        |             | (w systemie: <b>DODATKOWE OSOBY</b> ),<br>która definiujemy za nomeca adresu a mail                                                  |
| Ewaluacja<br>Karta Oceny Okresowej dla Działu Handlowego                                     |                           | Typ<br>Ocena 180° | Wykonano<br>2016-06-01.08                  | o<br>8:25:58 di                                        | rceniający<br>emo.infomanagement@gm       | Ocena k<br>ail.com 42                        | ońcowa      |                                                                                                    |
|                                                                                              |                           |                   |                                            |                                                        | Nalita                                    |                                              | Zap         | olanuj ocenç                                                                                                    |
|                                                                                              |                           |                   |                                            |                                                        | * Zapl<br>* Zapl<br>* kat                 |                                              | Type        | oceny" Osena 360"  Cvena 90° Ocena 180° Ocena 360P  Cvena 360P                                                                       |
|                                                                                              |                           |                   |                                            |                                                        | Ewnline:                                  | <b>ta</b><br>1995 Surresson dia Ganhoominina | 155 Oce     | enlający * Kalarzyna Kowatczyk * 42                                                                                                  |
|                                                                                              |                           |                   |                                            |                                                        | same or                                   |                                              | Ocer        | niany Ama Kowsika                                                                                                    |
|                                                                                              |                           |                   |                                            |                                                        | naria De                                  |                                              | Ocer<br>Dot | aniany Anna Kowalska do<br>Iatkowi<br>Iatkowi<br>Iburo@quecry.pl. #                                                                  |

| Image: Name of the second second s | owanie Pokrycie kompetencji Ewal<br>konaj lub zaplanuj<br>planowane ewaluacie | acje               |                     | Można j<br>Naciśn            | ą przeprowadzić rć<br>pomocą pr<br>ij⊙, by podejrzeć | ownież z tego mie<br>zycisku 🗹<br>udzielone odpow | ejsca za<br>viedzi. |
|----------------------------------------------------------------------------------------------------|-------------------------------------------------------------------------------|--------------------|---------------------|------------------------------|------------------------------------------------------|---------------------------------------------------|---------------------|
| Karta Oceny Okresowej dla Działu Handlowego       Ocena 180°       Czwartek, 14 Lip 2016       Pracownik       Status oceny         Pracownik       OCENIAJĄCY: Katarzyna Kowalczyk       oczekuje (powiadomiony)       I         OCENIAJĄCY: Katarzyna Kowalska       wypełniono       I         Poprzednie ewaluacje       Ocena 180°       View skij powiadomienie       I                                                                                                    | ya<br>Na                                                                      | Typ Planow         | wana data wykonania | Status                       |                                                      |                                                   |                     |
| Pracownik Status oceny OCENIAJĄCY: Katarzyna Kowalczyk oczekuje (powiadomiony) OCENIANY: Anna Kowalska wypełniono Poprzednie ewaluacje                                                                                                    | Oceny Okresowej dla Działu Handlowego                                         | Ocena 180° Czwarte | ek, 14 Lip 2016     | 🛛 wyślij powiadomienie 🖉 por | zuć                                                  |                                                   |                     |
| » Poprzednie ewaluacje       OCENIAJĄCY: Katarzyna Kowalczyk     oczekuje (powiadomiony)                                                                                                    |                                                                               |                    |                     | Pracownik                    | Status oceny                                         |                                                   |                     |
| » Poprzednie ewaluacje                                                                                                    |                                                                               |                    |                     | OCENIAJĄCY: Katarzyna Kowal  | czyk oczekuje (powiadomi                             | ony) 🖍 📄                                          |                     |
| » Poprzednie ewaluacje                                                                                                    |                                                                               |                    |                     | OCENIANY: Anna Kowalska      | wypełniono                                           | 0 = 0                                             |                     |
|                                                                                                    | przednie ewaluacje                                                            |                    |                     |                              |                                                      |                                                   |                     |
| Ewaluacja Typ Wykonano Oceniający Ocena kono                                                                                                    | ıacja                                                                         | Тур                | Wykonano            | Oceniający                   | 0                                                    | cena koncowa                                      |                     |

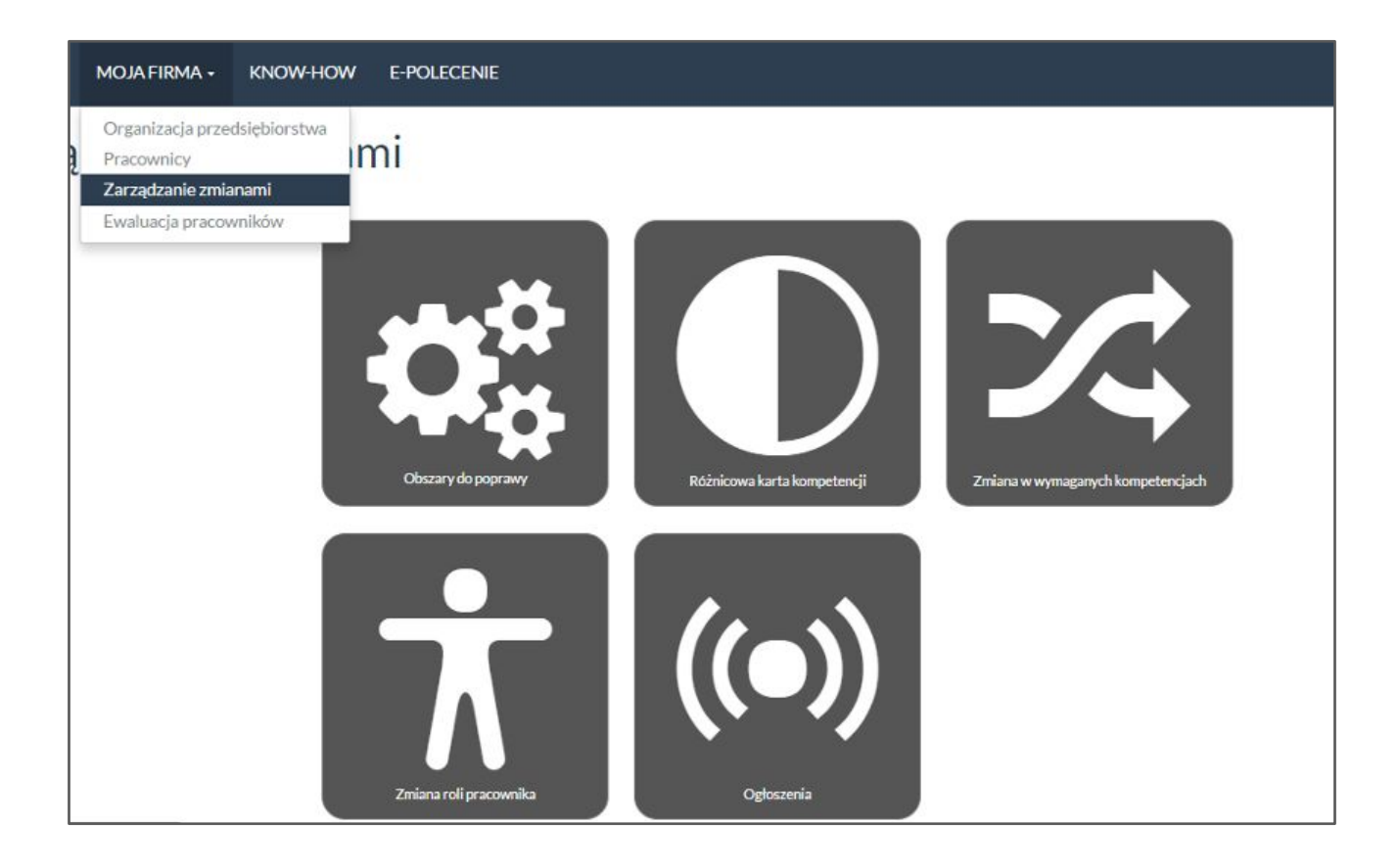

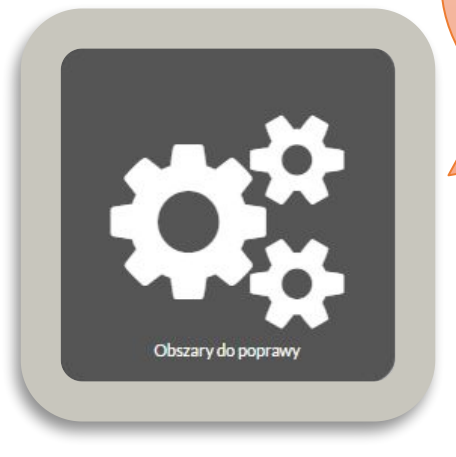

## Moduł OBSZARY DO POPRAWY

pozwoli Ci przedstawić braki w kompetencjach na tle całej organizacji. Jest on pierwszym krokiem do zdefiniowania potrzeb szkoleniowych.

| Obszary do<br>Krytyczność w roli                                                              | <ul> <li>D DODĽAWY</li> <li>Musi posiadać</li> <li>Powinien posiadać</li> <li>Mile widziane</li> </ul> |                                                                                             | zgodności z wyr<br>System zdefiniuje<br>zbyt niski pozio<br>poziom wystarcz<br>W P | naganymi kompetencjami<br>brak danej kompetencji lu<br>m jako: <b>PROBLEM</b> , zaś<br>zający jest określany jako:<br><b>ORZĄDKU.</b> | lb                                         |                                                                                                    |
|-----------------------------------------------------------------------------------------------|----------------------------------------------------------------------------------------------------|---------------------------------------------------------------------------------------------|------------------------------------------------------------------------------------|----------------------------------------------------------------------------------------------------|--------------------------------------------|----------------------------------------------------------------------------------------------------|
|                                                                                               | zaznacz wszystkie 🗌                                                                                    |                                                                                             |                                                                                    |                                                                                                    |                                            |                                                                                                    |
| Түр                                                                                           | <ul> <li>Cecha charakteru</li> <li>Umiejętność</li> <li>Kwalifikacja</li> </ul>                        |                                                                                             |                                                                                    |                                                                                                    |                                            |                                                                                                    |
| Тур                                                                                           | <ul> <li>Cecha charakteru</li> <li>Umiejętność</li> <li>Kwalifikacja</li> </ul>                        |                                                                                             |                                                                                    |                                                                                                    |                                            | ✓zapisz Øresetuj filtry                                                                                        |
| Typ<br>Krytyczność w roli                                                                     | <ul> <li>Cecha charakteru</li> <li>Umiejętność</li> <li>Kwalifikacja</li> </ul>                        | Kwalifikacje / Un                                                                           | niejętności / Cechy                                                                |                                                                                                    | Problem                                    | ✓zapisz Øresetuj filtry<br>W porządku                                                                          |
| Typ<br>Krytyczność w roli<br>Musi posiadać<br>Musi posiadać                                   | <ul> <li>Cecha charakteru</li> <li>Umiejętność</li> <li>Kwalifikacja</li> </ul>                        | Kwalifikacje / Ur<br>praca biurowa<br>sprzedaż - zarza                                      | niejętności / Cechy<br>tzanie systemem sprzedaży                                   |                                                                                                    | Problem<br>2                               | ✓zapisz Øresetuj filtry<br>W porządku<br>0<br>0                                                                |
| Typ<br>Krytyczność w roli<br>Musi posiadać<br>Musi posiadać<br>Musi posiadać                  | <ul> <li>□ Cecha charakteru</li> <li>☑ Umiejętność</li> <li>□ Kwalifikacja</li> </ul>                  | Kwalifikacje / Un<br>praca biurowa<br>sprzedaż - zarząc<br>wykonawstwo                      | niejętności / Cechy<br>dzanie systemem sprzedaży                                   |                                                                                                    | Problem<br>2<br>2<br>2<br>2                | ✓zapisz Øresetuj filtry<br>W porządku<br>0<br>0<br>0                                                           |
| Typ<br>Krytyczność w roli<br>Musi posiadać<br>Musi posiadać<br>Musi posiadać<br>Musi posiadać | <ul> <li>□ Cecha charakteru</li> <li>☑ Umiejętność</li> <li>□ Kwalifikacja</li> </ul>                  | Kwalifikacje / Ur<br>praca biurowa<br>sprzedaż - zarząc<br>wykonawstwo<br>kontakt z kliente | niejętności / Cechy<br>dzanie systemem sprzedaży<br>m                              |                                                                                                    | Problem<br>2<br>2<br>2<br>2<br>2<br>2<br>2 | ✓zapisz       Øresetuj filtry         W porządku       0         0       0         0       0         2       2 |

sprawdzić, u kogo występuje ten problem.

## Moduł RÓŻNICOWA KARTA KOMPETENCJI

zobrazuje Ci pokrycie kompetencji pracownika zestawione z wymaganiami dla wybranej roli. Moduł wspomoże również ocenę dopasowania osoby do planowanych ról.

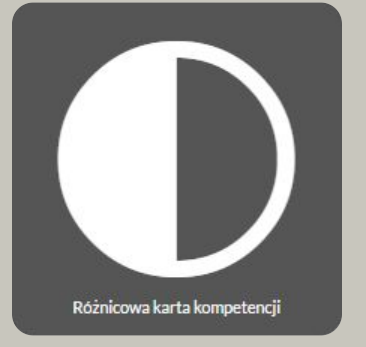

Wybierz pracownika, którego kompetencje chcesz porównać z wymaganymi w jego roli. Status negatywny mówi o braku lub jej niskim poziomie.

| Różnicowa karta kompeter             | ncji                    |
|--------------------------------------|-------------------------|
| Dostępne parametry                   |                         |
| Pracownik Adam Nowak •               |                         |
|                                      | ✓zapisz Øresetuj filtry |
| » Aktualne role vs wymagane kompeten | cje                     |
| Wymagana kompetencja                 | Status                  |
| elestyczność                         | viaa Pozytywny          |
| e-marketing                          | viae Pozytywny          |
| ์เกกดพวะพุ่างระ                      | Pozytywny               |
| jezykobcy                            | Negatywny               |
| kontakt z klientem                   | Pozytywny               |
| marketing                            | Pozytywny               |
| myšlenie analityczne                 | Negatywny               |

| Dostępne parar                                                                                                    | netry                                                         |                                                                                                    |               |
|----------------------------------------------------------------------------------------------------|---------------------------------------------------------------|----------------------------------------------------------------------------------------------------|---------------|
|                                                                                                    |                                                               | Wybierz pracownika, pi                                                                                                    | zypisz m      |
| Pracownik                                                                                                    | Anna Kowalska 🔻                                               | planowane role i spraw                                                                                                    | vdź, które    |
|                                                                                                    |                                                               | z jego kompetencij pok                                                                                                    | rvwaia sie    |
|                                                                                                    | zaznacz wszystkie 💷                                           | z jego kompeteneji pok                                                                                                    | 1 y w ają sie |
|                                                                                                    |                                                               | z wymaganymi przy ne                                                                                                    | owej roli,    |
|                                                                                                    | 🗷 członek zespołu                                             | a którvch braku                                                                                                    | ie.           |
|                                                                                                    | dyrektor sprzedaży                                            |                                                                                                    |               |
|                                                                                                    | key account manager                                           |                                                                                                    |               |
|                                                                                                    | marketing                                                     |                                                                                                    |               |
| fanowane role                                                                                                    | - marketing                                                   |                                                                                                    |               |
|                                                                                                    | 12200000000                                                   |                                                                                                    |               |
|                                                                                                    | sprzedaż                                                      |                                                                                                    |               |
|                                                                                                    | Starszy specialista us. spizewazy                             |                                                                                                    |               |
|                                                                                                    |                                                               |                                                                                                    |               |
|                                                                                                    |                                                               |                                                                                                    |               |
|                                                                                                    |                                                               |                                                                                                    |               |
|                                                                                                    |                                                               | ✓zspisz Øresetui filiry                                                                                                    |               |
|                                                                                                    |                                                               | ✓ zapisz 🖉 Øresetuj filtry                                                                                                    |               |
| » Planowane                                                                                                    | e role vs wymagane kompet                                     | ✓ rapisz Øresettő filtry<br>encje                                                                                                    |               |
| » Planowane<br>Wymagana kompe                                                                                                    | e role vs wymagane kompet<br><sup>tencja</sup>                | ✓ zapisz Øresetuj filty. encje Status                                                                                                    |               |
| » Planowane<br>Wymagana kompe<br>dolorywarie naraw                                                                                                    | e role vs wymagane kompet<br><sup>tencja</sup>                | ✓ zapinz Øresetu, filiry encje Status Negafywny                                                                                                    |               |
| » Planowane<br>Wymagana kompe<br>dokoryworie nacraw<br>e marketing                                                                                                    | e role vs wymagane kompet<br><sup>tencja</sup>                | ✓ repixz Øresettij fility encje Status     O Negatywny     O Pozytywny                                                                                                    |               |
| » Planowane<br>Wymagana kompe<br>dotarywarie nazaw<br>e nurketne<br>jenkolocy                                                                                                    | e role vs wymagane kompet<br><sup>tencja</sup>                | ✓ copixz @resettig fility encje  Status  Negatywny  Negatywny Negatywny  Negatywny  Negatywny |               |
| » Planowane<br>Wymagana kompe<br>deburywalis naoraw<br>e ewerketing<br>iarwheder<br>bereakt a Kisetere                                                                                                    | e role vs wymagane kompet<br><sup>tencja</sup>                | ✓ zapiaz Øresetu; filiry encje      Status      Negatywny      suse     Pozytywny      e Pozytywny      e Pozytywny     |               |
| » Planowane<br>Wymagana kompe<br>dolargwarie narraw<br>ie rurkeling<br>iechiolecy<br>kordaki z kliosten<br>webskiele                                                                                                    | e role vs wymagane kompet<br>tencja                           | ✓ rop'xz Øresetti, fility encje      Status     O Negatywny      O Pozytywny      Pozytywny      Pozytywn |               |
| » Planowane<br>Wymagana kompe<br>debergwarie naerow<br>ie markeing<br>ie markeing<br>ie warkeing<br>ie warke                                                                                                    | e role vs wymagane kompet<br><sup>tencja</sup>                | ✓ repixz Øresetti, filiry encje  Status  Negatywny  CR88  Pozytywny  CR88  Pozytywny  POZ                                                                                                    |               |
| » Planowane<br>Wymagana kompe<br>deburywarie naeraw<br>e carlesine<br>jecholecy<br>laecholecy<br>econistic<br>ereculacie<br>ereculacie<br>ereculacie su bedrowarie<br>ereculacie su bedrowarie                                                                                                    | e role vs wymagane kompet<br><sup>Itencja</sup>               | ✓ copixz                                                                                                    |               |
| » Planowane<br>Wymagana kompe<br>debarywaie nazaw<br>de cwarketing<br>dech olocy<br>bereakt a kisoteon<br>erecolisisi<br>urientada sa bestwarier<br>urientada sa bestwarier                                                                                                    | e role vs wymagane kompet<br>tencja<br>releji<br>releji       | ✓ ropixz Øreertig fility encje      Status     O Negatywny      iuse     Pozytywny      iuse     Pozytywny      iuse     Pozytywny      iuse     Pozytywny      iuse     Pozytywny      iuse     Pozytywny      iuse     O Nogatywny      iuse     O Nogatywny      iuse     O Nogatywny      iuse     O Nogatywny      iuse     O Nogatywny      iuse     O Nogatywny      iuse     O Nogatywny      iuse     O Nogatywny      iuse     O Nogatywny      iuse     O Nogatywny      iuse     O Nogatywny      iuse     O Nogatywny      iuse     O Nogatywny      Iuse                                                                                                    |               |
| » Planowane<br>Wymagana kompe<br>doburywaie name<br>e markeing<br>e markeing<br>endedute a loduwaie<br>ereoriain<br>ereoriain<br>erentada na loduwaie<br>erentada na loduwaie<br>erentada na loduwaie                                                                                                    | e role vs wymagane kompet<br>tencja<br>islasj                 |                                                                                                    |               |
| » Planowane<br>Wymagana kompe<br>detensyweie naerae<br>detensyweie naerae<br>detensyweie naerae<br>detensyme<br>eraekter<br>eraekter | e role vs wymagane kompet<br>tencja<br>vetaji<br>esai         | ✓ copicz     ⊘resettij filiry       encje     Status       © Negatywny     © Pozytywny       © Bo Pozytywny     © Pozytywny       © Bo Pozytywny     © Pozytywny       © Bo Pozytywny     © Pozytywny       © Bo Pozytywny     © Pozytywny       © Bo Pozytywny     © Pozytywny       © Bo Pozytywny     © Pozytywny       © Bo Pozytywny     © Negatywny       © Bo Pozytywny     © Negatywny                                                                                                    |               |
| » Planowane<br>Wymagana kompe<br>dolanywaie rozraw<br>e marketing<br>ieerkister<br>lierchister<br>recoxiacie<br>anientacjana bodowaier<br>anientacjana bodowaier<br>anientacjana przec enego<br>anientacjana przec enego                                                                                                    | e role vs wymagane kompet<br>tencja<br>etaji<br>etaji<br>etaj | ✓ copics     Øresettig fillry       Encije     Status       © Negatywny     ©       © Bozytywny     ©       © Pozytywny     ©       © Pozytywny     ©       © Pozytywny     ©       © Pozytywny     ©       © Pozytywny     ©       © Pozytywny     ©       © Pozytywny     ©       © Pozytywny     ©       © Pozytywny     ©       © Negatywny     ©       © Negatywny     ©       © Negatywny     ©       © Negatywny     ©                                                                                                    |               |
| » Planowane<br>Wymagana kompe<br>(dokrejsewie roaraw<br>(e rearleting<br>(ersk-size)<br>Isotaki z kierkem<br>(ersk-size)<br>orientzcjana proce smoo<br>orientzcjana proce smoo<br>orientzcjana proce smoo<br>orientzcjana proce smoo                                                                                                    | e role vs wymagane kompet<br>Itencja                          | ✓ copics     Øresettig fillry       Encije     Status       ● Negatywny     ●       ● Pozytywny     ●       ● Pozytywny     ●       ● Pozytywny     ●       ● Pozytywny     ●       ● Pozytywny     ●       ● Pozytywny     ●       ● Pozytywny     ●       ● Pozytywny     ●       ● Pozytywny     ●       ● Pozytywny     ●       ● Pozytywny     ●       ● Negatywny     ●       ● Negatywny     ●       ● Negatywny     ●                                                                                                    |               |

## Moduł ZMIANA W WYMAGANYCH KOMPETENCJACH

przedstawia korelację między kompetencjami aktualnie występującymi w organizacji i planowanymi, proponując pracowników z korelacją pozytywną.

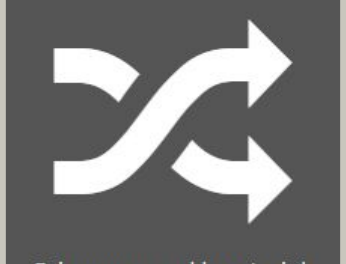

Zmiana w wymaganych kompetencjach

|                              | parametry                                         |                                                |                                                                     | PLANOWANA. System pokaże C                              |
|------------------------------|---------------------------------------------------|------------------------------------------------|---------------------------------------------------------------------|---------------------------------------------------------|
| Posiadana ko<br>Planowana k  | ompetencja kontakt z k<br>competencja kontakt po  | lien <b>*</b><br>sprz <b>*</b>                 | <b>A</b> tanica <b>O</b> reast i filtra                             | u kogo występują obie kompetencj<br>(STATUS POZYTYWNY). |
| Wpływ<br>stanow              | y planowanej zn<br>riskach<br><sub>Nazwisko</sub> | niany kompetencji na pr                        | acowników na danych                                                 |                                                         |
| Tomasz                       | Kotowski                                          | członek zespołu                                | Negatywny                                                           |                                                         |
|                              | Nowak                                             | członek zespołu                                | Negatywny                                                           |                                                         |
| Piotr                        |                                                   |                                                |                                                                     |                                                         |
| Piotr<br>Anna                | Kowalska                                          | dyrektor sprzedaży                             | Pozytywny                                                           |                                                         |
| Piotr<br>Anna<br>Ewa         | Kowalska<br>Kowalczyk                             | dyrektor sprzedaży<br>kierownik zepołu         | <ul><li>Pozytywny</li><li>Negatywny</li></ul>                       |                                                         |
| Piotr<br>Anna<br>Ewa<br>Adam | Kowalska<br>Kowalczyk<br>Nowak                    | dyrektor sprzedaży<br>kierownik zepołu<br>brak | <ul> <li>Pozytywny</li> <li>Negatywny</li> <li>Negatywny</li> </ul> |                                                         |

## Moduł ZMIANA ROLI PRACOWNIKA

pozwoli Ci dobrać do planowanej roli odpowiedniego pracownika, wykorzystując pokrycie jego kompetencji z umiejętnościami wymaganymi na danym stanowisku.

Zmiana roli pracownika

#### Zarządzanie zmianą roli w przedsiębiorstwie Dostepne parametry Wybierz jedną z planowanych ról. zaznacz wszystkie 🗐 Na podstawie pokrycia Członek zespołu kompetencji system wskaże Ci, dyrektor sprzedaży którzy pracownicy mogliby podjąć kev account manager kierownik zepołu się tej roli. ✓ marketing Planowane role sprzedaż starszy specialista ds. sprzedaży ✓zapisz Øresetuj filfry » Kto może spełniać warunki wybranych ról Aktualne role Imie Nazwisko Status Tomasz Kotowski kierownik zepołu O Negatywny marketing Ewa Kowalczyk sprzedaż O Negatywny Kowalska dyrektor sprzedaży Anna O Pozytywny Adam Nowak marketing O Negatywny Piotr Nowak członek zespołu O Negatywny sprzedaż Olga Wysocka członek zespołu O Negatywny sprzedaż

### Moduł OGŁOSZENIA

pozwoli szybko i trafnie poinformować Twoich pracowników o zaistniałych zmianach. Dzięki niemu będziesz mieć pewność, że wszyscy zapoznali się z informacją.

((●))

Ogłoszenia

# Zarządzanie ogłoszeniami

#### » Ogłoszenia

| Data utworzenia                  | Tytuł               | Wiadomość                              | Treść  | Powiadomienia | Edycja |
|----------------------------------|---------------------|----------------------------------------|--------|---------------|--------|
| Poniedziałek, 23 Maj 2016, 12:38 | zmiana godzin pracy | zobacz szablon<br>wyślij powiadomienie | zobacz | raport        |        |

W celu wysłania przygotowanej treści zmiany naciśnij: WYŚLIJ POWIADOMIENIE Możesz również sprawdzić, kto przeczytał już wiadomość i jaką wyraził opinię.

+ dodaj nowe

Aby utworzyć nowe powiadomienie dotyczące zmian naciśnij:

<u>+ dodaj nowe</u>
 Możesz przejść również do edycji już istniejących powiadomień naciskając:

| Zmiana                                                                                                    |                                                                                                    |                  |                                                                |  |  |  |  |
|----------------------------------------------------------------------------------------------------|----------------------------------------------------------------------------------------------------|------------------|----------------------------------------------------------------|--|--|--|--|
| Tytuł*       Zmiana Dyrektora Sprzedaży         Image: Sprzedaży       Przystępując do tworzenia wiadomość określ, czego dotyczy zmiana.         Image: Sprzedaży       Możesz dowolnie stylizować treść, tak jak w każdym edytorze tekstu.         Szablon       wiadomości* |                                                                                                    |                  |                                                                |  |  |  |  |
|                                                                                                    |                                                                                                    | Nowa wiad        | omość                                                          |  |  |  |  |
|                                                                                                    | body h2 strong                                                                                                    |                  | Olga Wysocka 🗴 Piotr Nowak 🗴 Tomasz Kotowski 🛪                 |  |  |  |  |
| Treść zmiany<br>*                                                                                                    | X       Image: Constraint of the state of the state of t | Temat:<br>Treść: | zmiana godzin pracy<br>X C C C C C C C C C C C C C C C C C C C |  |  |  |  |
| Pola oznaczone gwi                                                                                                    | azdką (*) są wymagane 🗶 zapisz 🗶 zamknij                                                                                                    |                  |                                                                |  |  |  |  |
|                                                                                                    | Odbiorców wiadomości u                                                                                                    | możesz           |                                                                |  |  |  |  |
|                                                                                                    | określać według nazwiska, działu lub<br>zespołu. Wpisz pierwsze litery<br>wyrażenia, a system sam<br>zaproponuje uzupełnienie.                                                                                                    |                  |                                                                |  |  |  |  |
|                                                                                                    |                                                                                                    |                  | Awyslij Xzamknij                                               |  |  |  |  |

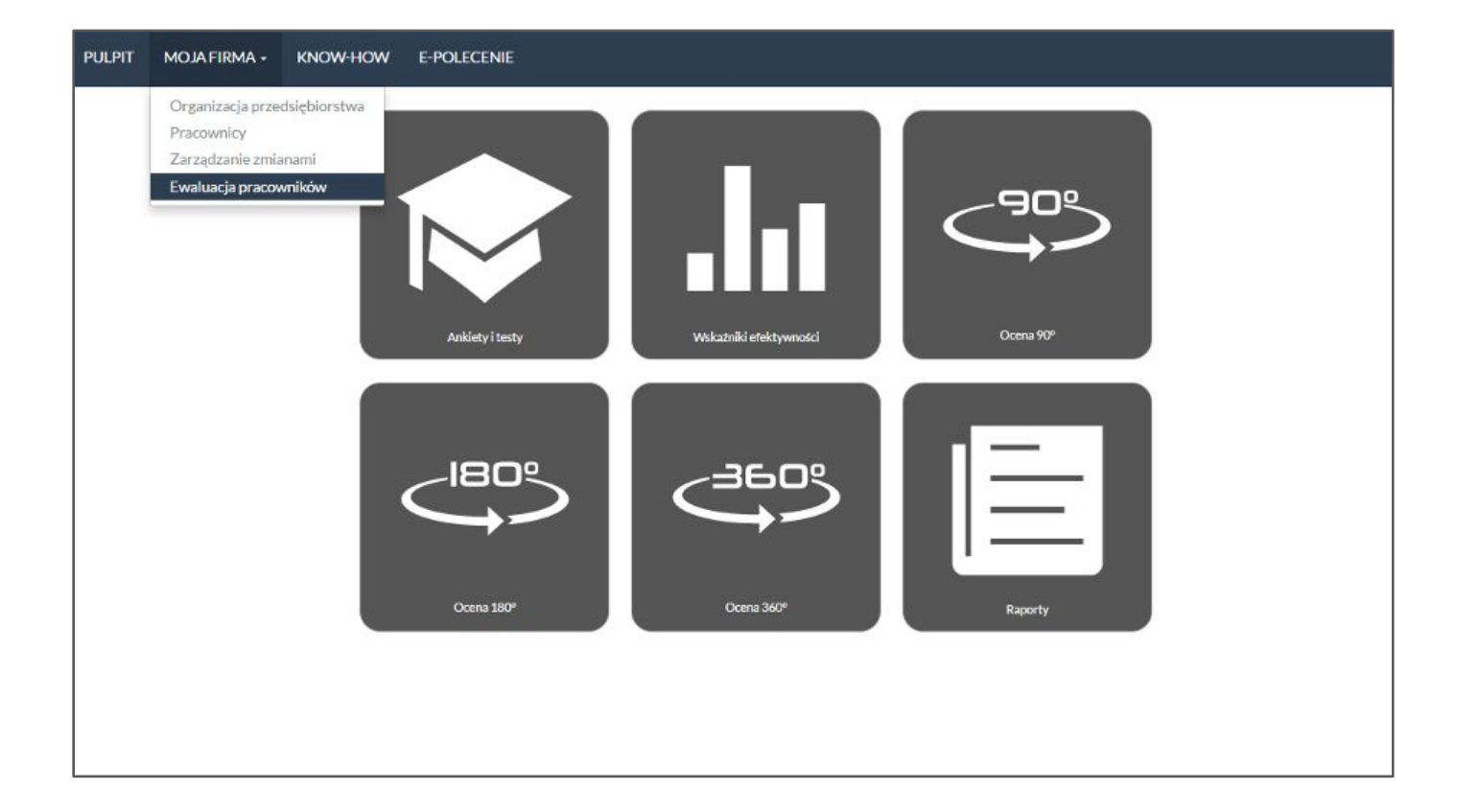

# Formularze oceny

| Filtrowanie                                 |                  |                   | dzając ich dostępnością okre<br>ć wykonanie poszczególnej | eślisz, kto może<br>oceny. W tym |  |  |
|---------------------------------------------|------------------|-------------------|-----------------------------------------------------------|----------------------------------|--|--|
| Nazwa                                       |                  | Aby stworzyć nowy |                                                           |                                  |  |  |
| Data rozpoczęcia                            |                  |                   |                                                           |                                  |  |  |
| Data<br>zakończenia                         |                  |                   |                                                           |                                  |  |  |
|                                             |                  |                   | <b>√</b> zapisz                                           | Ø resetuj filtry                 |  |  |
| » Baza formularzy                           |                  |                   |                                                           |                                  |  |  |
| Nazwa                                       | Data rozpoczęcia | Data zakończenia  | Zarządzanie dostępnością                                  |                                  |  |  |
| Karta Oceny Okresowej dla Działu Handlowego | brak             | brak              |                                                           |                                  |  |  |
| <u>Ocena kompetencji</u>                    | brak             | brak              |                                                           |                                  |  |  |
| Ocena Działu Wsparcia Technicznego          | brak             | brak              |                                                           | 1                                |  |  |
| 🛨 dodaj nowy                                |                  |                   |                                                           |                                  |  |  |

W bazie ocen możesz znaleźć stworzone wcześniej

szablony i przejść do ich edycji (po kliknięciu w nazwę formularza).

| azwa:           |                  |              |             |     |  |
|-----------------|------------------|--------------|-------------|-----|--|
| Ocena 180 dla D | )ziału Marketing | i .          |             |     |  |
| st aktywne:     |                  |              |             |     |  |
| izwalaj na wie  | elokrotne wyp    | ełnianie:    |             |     |  |
| 🕻 powrót do lis | ity 🖌 🖌 zapisz   | 🗸 zapisz i s | twórz nowy  |     |  |
|                 |                  |              |             |     |  |
| Dodają          | c nowy ark       | ısz nadaj n  | nu nazwę,   |     |  |
| najlepiej       | wskazującą       | typ oceny    | oraz zespó  | oł  |  |
| Iub             | uziai, ula k     | lorego ocel  | na jest     |     |  |
| Zaznacz         | formularz j      | ako aktywi   | ny i zapisz | . / |  |
|                 |                  |              |             |     |  |
|                 |                  |              |             |     |  |

Z

Po zapisaniu formularza przejdź do tworzenia pytań za pomocą przycisku + dodaj pytanie Chcąc skopiować arkusz naciśnij: utwórz z aktualnego >

# Edycja formularza

#### Nazwa:

Ocena 180 dla Działu Marketingu

Jest aktywne:

•

Zazwalaj na wielokrotne wypełnianie:

Pytania do formularza:

brak

🕂 dodaj pytanie

#### Plik do formularza:

brak

Wybierz nowy plik do formularza:

🗁 wybierz pliki

spowrót do listy opkaż wypełnione formularze

ormularze 🗸 zapisz 🖍 zapisz i stwórz nowy

utwórz z aktualnego

🛍 usun

|                                                | © ⊻      <i>3</i> 2   A */            |
|------------------------------------------------|---------------------------------------|
| Tak oreniact transitionation                   | m <sup>2</sup> V   III II   12   stat |
| ser overheit zweigezonelle pract               |                                       |
|                                                |                                       |
|                                                |                                       |
|                                                |                                       |
|                                                |                                       |
|                                                |                                       |
|                                                |                                       |
|                                                |                                       |
|                                                |                                       |
| Sciezka: p                                     |                                       |
| Soiezka: p<br>šyp odpowiedzi:                  |                                       |
| Soležka: p<br>Vp odpowiedzi:<br>Tekst          | 7                                     |
| Soležka: p<br>Vp odpowiedzi:<br>Tekst<br>Tekst | ]                                     |
| Sciezka: p                                     |                                       |

Zapisz pytanie będące elementem arkusza. Może ono posiadać klika typów odpowiedzi. Wybierz jeden z nich, klikając w jego nazwę.

| a<br>N<br>Oł                                                                                                    | Wskaż, czy pytanie jest<br>ktywne oraz czy odpowiedź jest wymagana.<br>ladaj wagę pytaniu, by określić jego priorytet<br>w całości ewaluacji.<br>kreśl, kto ma odpowiedzieć na to pytanie, jeśli<br>arkusz jest inny niż ocena 90                                                                                                    |
|----------------------------------------------------------------------------------------------------|----------------------------------------------------------------------------------------------------|
| Typ odpowiedzi:<br>Lista jednokrotnego wyboru 🔻                                                                               | arkusz jest miny mz ocena 90.                                                                                                    |
| Jest aktywne:                                                                                                    |                                                                                                    |
| Wymagane:<br>Waga:<br>0.1<br>Kolejność:<br>1<br>Domyślnie pytanie dostępne dla:<br>Ø oceniającego<br>Ø ocenianego<br>Pozycie: | W formularzu jedno- lub wielokrotnego wyboru<br>stwórz kilka odpowiedzi, klikając w okienko<br><b>POZYCJE</b> . Nadaj wartość punktową każdej<br>odpowiedzi, dając najwyższą notę najlepszej<br>postawie.<br>Na koniec edycji pytania naciśnij <b>✓</b> zapisz i stwórz nowy<br>jeśli chcesz stworzyć kolejne pytanie lub<br><b>✓</b> zapisz by zapisać cały arkusz. |
|                                                                                                    |                                                                                                    |
| treść                                                                                                    | wartość                                                                                                    |
| treść<br>* Pracownik angażował się z całych sił w swoje ob                                                                    | bowiązki, a czasami ponad nie 5 🛱                                                                                                    |

#### 🛖 PULPIT MOJA FIRMA 🗸 KNOW-HOW

#### Domyślnie pytanie dostępne dla:

☑ oceniającego

🕑 ocenianego

Powiązana kompetencja:

orientacja na budowanie relacji

#### Pozycje:

| 1  | treść                                                                                                    |   | wartość |  |
|----|----------------------------------------------------------------------------------------------------|---|---------|--|
| ;  | A - Jest w pełni zaangażowany podczas wdrażania rozwiązań dla klienta, stale służy wsparciem. Dzięki swojej wiedzy stale buduje i rozwija długoterminowe | 5 | 1       |  |
| :  | B - Angażuje się podczas wdrażania rozwiązań dla klienta, służąc wsparciem. Poszukuje sposóbów na umocenie relacji z klientem i fachową pomoc.           | 4 | î       |  |
| ;  | C - Wspiera klienta podczas wdrażania rozwiązań, zgodnie z przyjętymi standardami. W swoich działaniach bierze pod uwagę wymagania klientów.             | 3 | î       |  |
| •• | D-Stara się wspierać klienta podczas wdrażania nowych rozwiązań. Nie zawsze bierze pod uwagę wymagania klienta.                                          | 2 |         |  |
| -  | Niedostatocznie wspiera klienta we wdrażaniu rozwiązań. Ma trudności w wykorzystywaniu swojej wiedzy podczas rozwijania długoterminowych relacj          | 1 | î       |  |

Jeśli chcesz dokonać EWALUACJI KOMPETENCJI

stwórz arkusz oceny 180. Określ pytanie, które będzie

pomocne w ocenie i wybierz z listy kompetencję, która

chcesz zbadać. Wybierz odpowiedzi w formie

jednokrotnego wyboru i do każdej postawy dodaj

wartość od 1 do 5.

#### 1-2 pkt- brak kompetencji na koncie

pracownika

- 3 poziom podstawowy
- 4 poziom zaawansowany
- 5 poziom biegły

# Masz pytania lub coś wydaje się niejasne?

Skontaktuj się:

Marta Pelc e-mail: <u>marta.pelc@e-guide.pl</u> tel: 512 091 128